## Настройка модуля «ЕИАС:Мониторинг» для работы в РСД ФГИС ЕИАС Томской области

Перед началом работы убедитесь, что у Вас установлен модуль последней версии. Последнюю версию модуля можно скачать на сайте <u>eias.ru</u> в разделе «Дистрибутивы».

Чтобы открыть окно настроек, нажмите кнопку «Настройки» окна авторизации (Рисунок 1).

| * ЕИАС Мониторния, Версия 1.6.256.0                                  |                                       |
|----------------------------------------------------------------------|---------------------------------------|
| Вход в систему<br>Введите имя пользователя и пароль для входа в ЕМАС |                                       |
|                                                                      |                                       |
|                                                                      |                                       |
|                                                                      |                                       |
| имя пользователя:                                                    |                                       |
| Пароль:                                                              |                                       |
|                                                                      | о Вход                                |
|                                                                      |                                       |
|                                                                      |                                       |
|                                                                      |                                       |
|                                                                      | Настройки 🗢                           |
| Organica                                                             | (колд не енгломен) (не падилочен) 🕕 🖉 |

Рисунок 1. Переход в окно настроек модуля

При первом запуске в списке регионов (доступных серверов) будет только «ФАС» (Рисунок 2). Для отображения полного перечня регионов нажмите кнопку «Обновить».

| 🗹 ФСТ               | Сертификаты                                               |
|---------------------|-----------------------------------------------------------|
|                     | Сертификат сервера: CN=eiasreportingappserver2,0=FST,C=RU |
|                     | Личный сертификат:                                        |
|                     | Сервер отчётности                                         |
|                     | Amer: serverfet eins ru                                   |
|                     |                                                           |
| 🖓 👌 Сделать гл      |                                                           |
| Прокси-с нер        |                                                           |
| 🗌 Использовать прек | си-сервер для соединения                                  |
| Адрес:              | Порт: 8080                                                |
| 🗌 Аутентификация    | на прокси-сервере (если необходимо)                       |
| Логин:              | Пароль:                                                   |

Рисунок 2. Обновление списка регионов

Если после нажатия кнопки «Обновить» в списке регионов по-прежнему присутствует только «ФАС», необходимо воспользоваться <u>инструкцией</u>.

В перечне регионов выберите регион «Томская область» (Рисунок 3), нажмите кнопку «Сделать главным». Главный регион будет помечен значком . Выберите личный сертификат из списка в соответствующем разделе окна настроек.

| 🔲 Санарская область                                                                                            | Ceptedmatrix                                                    |         | -    |
|----------------------------------------------------------------------------------------------------|-----------------------------------------------------------------|---------|------|
| Санит-Петербург                                                                                                |                                                                 |         |      |
| Сахалинская область                                                                                            | celladores, estendor. (oktos, Actionentino ille neterne scutte) |         |      |
| Свердловская область<br>Ставропольский край                                                                    | Личный сертификат:                                              |         | . *  |
| Панбовская область                                                                                             |                                                                 |         | -    |
| Тестовый сервер                                                                                                | Сарвер отнетивсти                                               |         | 4    |
| Тульская область                                                                                               | Agpec: 212.42.44.186                                            |         |      |
| П Тюненская область                                                                                            |                                                                 | -40.521 |      |
| Contath Longer                                                                                                 | тип: Соединение по протоколу нттр                               | Tapt:   | 80   |
|                                                                                                    |                                                                 |         | 1    |
| The second second second second second second second second second second second second second second second s |                                                                 |         |      |
| Использовать прокси-се                                                                                         | реер для соединения                                             |         |      |
| Адрес:                                                                                                    |                                                                 | Nopr:   | 8080 |
| Automation                                                                                                    | เราะกา กระกาศการ (ละการ และก็จากการกา)                          |         |      |
| учентификация на пр                                                                                            | owen cetaete (ecua aeowethan)                                   |         |      |
| Логин:                                                                                                    | Пароль:                                                         |         |      |

## Примечание.

Список «Личных сертификатов» может быть пустым, если в системе не установлен сертификат пользователя. Поэтому перед настройкой программы рекомендуем установить личный сертификат в систему (инструкцию по установке личных сертификатов можно получить в удостоверяющем центре, выдавшем электронную подпись).

В случае если Ваша организация регулируется Федеральной антимонопольной службой, отметьте в списке «ФАС» (Рисунок 4). Укажите логин и пароль, указанные при регистрации, выберите из списка личный сертификат.

## Примечание.

Для работы в разных региональных сегментах ЕИАС могут использоваться разные логины, пароли и личные сертификаты.

| 🗹 ФСТ                                         |                                | IN-SORSTONS CORPORE |                     |       | F    |
|-----------------------------------------------|--------------------------------|---------------------|---------------------|-------|------|
| Алтайский край Амурская область               |                                | льооратели сераера  |                     |       |      |
| Архангельская область<br>Астраханская область | Dapont:                        |                     |                     |       | =    |
| Белгородская область<br>Брянская область      |                                |                     |                     |       |      |
| Владимирская область                          | Сертификаты                    |                     |                     |       |      |
| Волгоградская область                         | Сертификат сервера: С          | N=eiasreportingap   | pserver2,0=FST,C=RU |       |      |
| Пазпром Энерго                                | Личный сертификат:             |                     |                     |       |      |
| 🖉 👷 Сделать главным                           |                                |                     |                     |       |      |
| прокси-сервер                                 |                                |                     |                     |       |      |
| 🔲 Использовать прокси-се                      | рвер для соединения            |                     |                     |       |      |
| Адрес:                                        |                                |                     |                     | Порт: | 8080 |
|                                               |                                | )                   |                     |       |      |
| 🗌 Аутентификация на пр                        | окси-сервере (если неооходимо) |                     |                     |       |      |

Рисунок 4. Настройка работы с несколькими региональными сегментами

С помощью вертикальной полосы прокрутки Вы можете посмотреть детальные настройки. Так, например, в строке «Адрес» будет указан адрес сервера соответствующего региона (устанавливается автоматически). Убедитесь, что установлен тип соединения – «Соединение по протоколу НТТР» (Рисунок 5).

| <b>⊠</b> ¢CT                                                           | Сертификаты                                               |      |
|------------------------------------------------------------------------|-----------------------------------------------------------|------|
| Алтанский край<br>Амурская область<br>Архангельская область            | Сертификат сервера: СN=elasreportingappserver2,0°FST,C=RU |      |
| <ul> <li>Астраханская область</li> <li>Белгородская область</li> </ul> | Личный сертификат:                                        | •    |
| Брянская область<br>Владимирская область                               | Сервер отчётности                                         |      |
| Волгоградская область<br>Воронежская область                           | Agpec: serverfst.elas.ru                                  |      |
| Пазпром энерго                                                         | Тип: Соединение по протоколу НТТР • Порт:                 | 80   |
| Прокси-сервер                                                          |                                                           |      |
| Использовать прокси-сер                                                | овер для соединения                                       |      |
| Адрес:                                                                 | Порт                                                      | 8080 |
| 🗌 Аутентификация на пр                                                 | окси-сервере (если необходимо)                            |      |
|                                                                        |                                                           |      |

Рисунок 5. Отображение детальных настроек

Если в Вашей организации для подключения к сети Интернет используется прокси-сервер, необходимо настроить соответствующие параметры соединения. Установите галочку «Использовать прокси-сервер для соединения». В поле «Адрес» укажите доменное имя, либо IP-адрес прокси-сервера, в поле «Порт» - порт проксипрокси-сервер сервера. Если требует аутентификации, установите галочку «Аутентификация на прокси-сервере» и укажите логин И пароль, которые используются для подключения к прокси-серверу (Рисунок 6).

Обращаем внимание на то, что настройки прокси-сервер в Вашей организации будут отличаться от показанных на рисунке 6. Правильные параметры настройки подключения через прокси-сервер Вы можете получить у своего системного администратора.

| 🖾 ФСТ                                                                                                    |                                                                                                    |    |
|----------------------------------------------------------------------------------------------------|----------------------------------------------------------------------------------------------------|----|
| Алтайский край<br>Анурская область<br>Архангельская область<br>Белгородская область<br>Брянская область<br>Владимирская область<br>Владимирская область<br>Воронежская область<br>Воронежская область<br>Папартанская область<br>Сделать главные<br>Проксы-сервер | Сертификата<br>Сертификат сервера: СН=elasreportingappserver2,0=FST,C=RU<br>Личный сертификат: •<br>Сервер отметности<br>Адрес: serverfst.elas.ru<br>Тип: Соединение по протоколу НТТР • Порт: 80 |    |
| У Использовать прокси-серве<br>Адрес: <b>190.20</b>                                                                                                    | ер для соединения<br>Порт: <b>80</b>                                                                                                    | 80 |
| 💟 Аутентификация на проко                                                                                                    | си-сервере (если необходимо)                                                                                                    |    |

Рисунок 6. Пример ввода настроек прокси-сервера

После того, как все параметры настроек установлены, обязательно нажмите кнопку «Сохранить», затем – кнопку «Назад» для возврата к странице авторизации.

В главном окне введите логин и пароль и нажмите кнопку «Вход». После аутентификации в системе и входа в модуль убедитесь, что подключение выполнено успешно для всех региональных сегментов: для этого наведите курсор на IP-адрес в модуле (в правом нижнем углу) – все регионы должны быть отмечены зеленым кругом, что свидетельствует об успешном подключении (Рисунок 7).

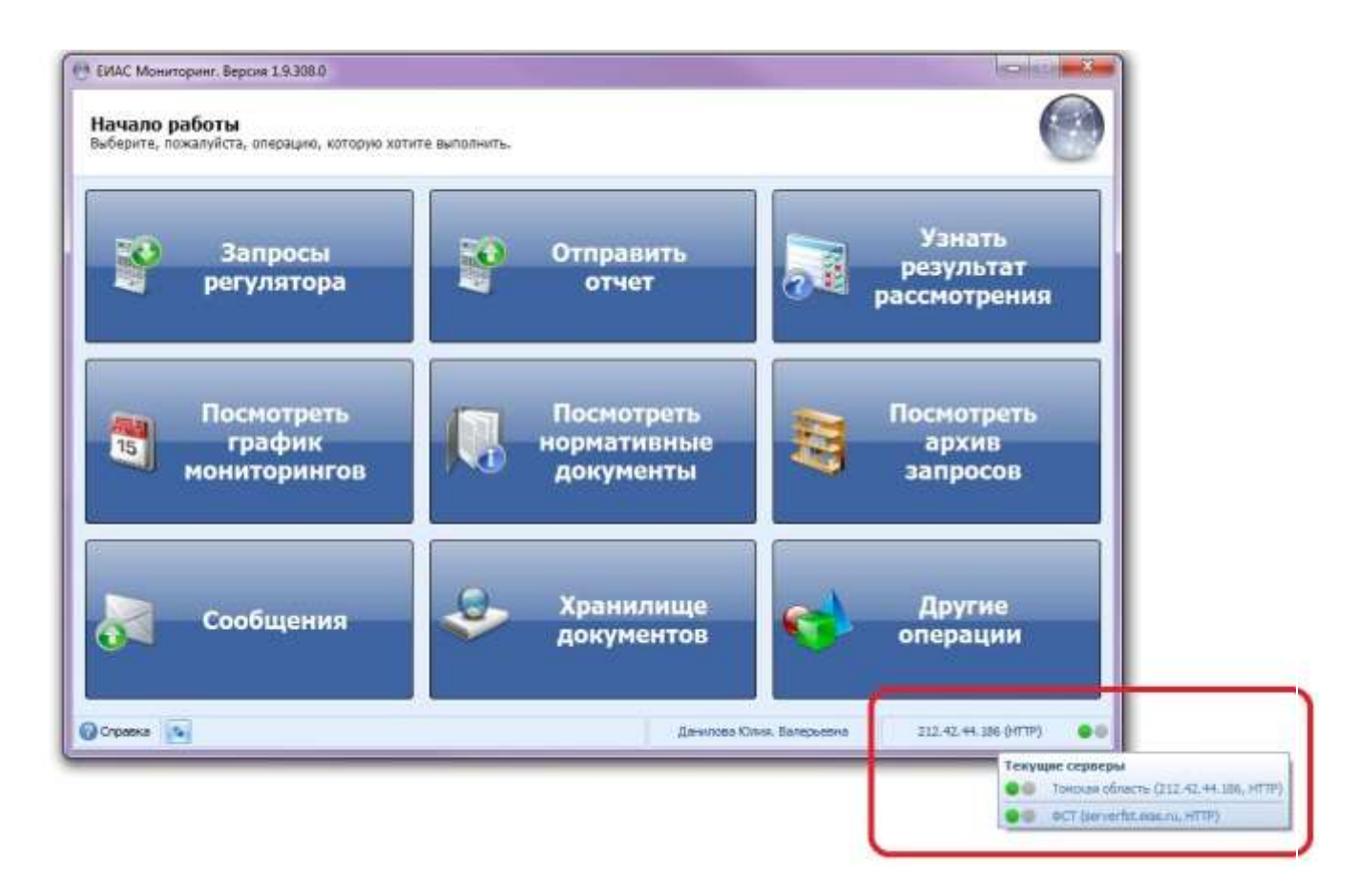

Рисунок 7. Подключение к серверам региональных сегментов.

Инструкция по работе с модулем «ЕИАС Мониторинг» размещена в самом модуле «ЕИАС Мониторинг» (ссылка «Справка» в левом нижнем углу окна модуля).

Вопросы по работе модуля «ЕИАС Мониторинг», сообщения об ошибках в работе модуля следует направлять в службу технической поддержки ЕИАС ФСТ России (<u>http://support.eias.ru/</u>).

В случае возникновения проблем с настройкой можно обратиться в Департамент тарифного регулирования Томской области к Плотникову Сергею Константиновичу по телефону (3822)-713-849.